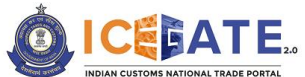

CENTRAL BOARD OF INDIRECT TAXES & CUSTOMS

Date: 30<sup>th</sup> June 2023

Category: Customs Issued by: ICEGATE

Advisory for SEZ Registration on ICEGATE – For SEZ Units

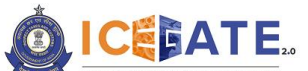

CENTRAL BOARD OF INDIRECT TAXES & CUSTOMS

# **1. Introduction**

Registration facility for SEZ Units has been provisioned on ICEGATE portal in order to support the migration of Custom processes in SEZ to CBIC.

Through this facility, SEZ units can submit the registration request on ICEGATE Portal after providing the required details. After approval of SEZ officers on ICEGATE Portal and system validation, SEZ units shall receive ICEGATE User ID/Password, Warehouse code and Bond number.

Please note that currently SEZ Registration on ICEGATE has been enabled for GIFT City SEZ Units only.

# 2. Step wise guide for SEZ units to register on ICEGATE Portal

a) SEZ Units will go to <a href="https://old.icegate.gov.in/">https://old.icegate.gov.in/</a> and scroll down to 'Our Services'. SEZ unit shall click on the link for 'SEZ Unit Registration' provided under 'Our Services'. The same has been highlighted in red box in the below screen.

| C il olducegate.gov.in        | 😰 Spring boot crud o 🔳 Mapping a Single E      | 💆 2 solution of javala 🐠 New Messa | sh 🖬 🎯<br>pe 🕐 Consumer, Supplier 🛒 e 🧰 Jana Stream so | incognito<br>rited( |
|-------------------------------|------------------------------------------------|------------------------------------|--------------------------------------------------------|---------------------|
| Epayment for Custom<br>Duties | NEFT/RTGS for ECCS, CE/ST<br>& SEZ Custom Duty | esanchit                           | PGA Registration                                       |                     |
| Sea Manifest Regulation       | Sez Unit Registration                          | Digital Signature                  | Custom Duty Calculator                                 |                     |
| IGST Validation Enquiry       | IPR e-Reg.                                     | Exchange Rate                      | Compliance Information                                 | ^                   |

b) SEZ Unit will be redirected to the below page, where they need to enter IEC and GSTIN and click on View Email ID/ Mobile number.

Please note that in order to proceed ahead:

- IEC and GSTIN should be valid and correct, i.e. registered with DGFT and GSTN respectively.
- IEC and GSTIN entered by unit should belong to the same entity
- IEC should be not blacklisted, suspended or cancelled

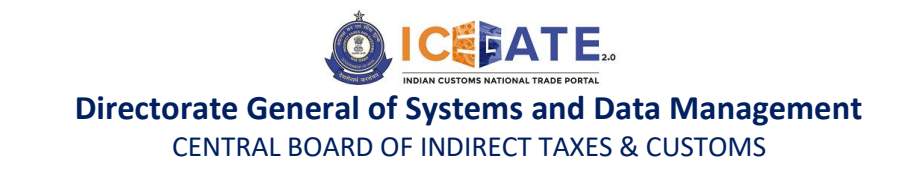

If any of the above conditions are not met, error message shall be displayed.

| $\leftrightarrow \rightarrow$ | C ()      | localhost:8080/UserF         | Reg/SezRegis    | strationOTPF | orm                |                                              |                                                     |                               |                                         |                           |                  | ie 🛧 💙     | * 0                            | Update 🔅        |
|-------------------------------|-----------|------------------------------|-----------------|--------------|--------------------|----------------------------------------------|-----------------------------------------------------|-------------------------------|-----------------------------------------|---------------------------|------------------|------------|--------------------------------|-----------------|
| M Gmai                        | il 🖸 YouT | ube Ҟ Maps 🙋 (               | Cron examples   | - Cr 🔞 🤅     | pring boot crud    | Io 🙍 Mappi                                   | ng a Single E 🕒                                     | 2 solution o                  | f java.la 谢                             | New Message 🚷 Co          | onsumer, Suppl   | er 🔀 e 🤇   | Java Stre                      | am sorted(      |
|                               |           |                              |                 |              |                    |                                              | <b>&gt;</b> -                                       |                               |                                         |                           |                  |            |                                |                 |
| Latest:                       |           |                              |                 |              |                    |                                              | *Attenti                                            | on: Icegate                   | common enqu                             | iiry services are availab | le at Home >     | Pub Last L | pdated :                       | lov 6, 2022     |
| Home                          | About Us  | Quick Information            | Advisory        | Tutorials    | Guidelines         | Useful Links                                 | Single Window                                       | CIP                           | Manthan                                 | CoronaVirus Trade         | e Help           | COVID-19 M | easures                        | New Initiatives |
|                               |           |                              |                 | Home > SI    | EZ Unit Regi       | stration                                     |                                                     |                               |                                         |                           |                  |            |                                |                 |
|                               |           |                              |                 | SEZ Ur       | nit Regist         | tration                                      |                                                     |                               |                                         |                           |                  |            |                                | _               |
|                               |           |                              |                 |              | SEZ En             | tity details                                 |                                                     |                               |                                         |                           |                  |            |                                |                 |
|                               |           |                              |                 |              | Enter IEC          | ×                                            |                                                     |                               |                                         |                           |                  |            |                                |                 |
|                               |           |                              |                 |              | Enter GSTIN        | •                                            |                                                     |                               |                                         |                           |                  |            |                                |                 |
|                               |           |                              |                 | View Ema     | ail Id/Mobile N    | lumber                                       |                                                     |                               |                                         |                           |                  |            |                                |                 |
|                               |           |                              |                 |              |                    |                                              |                                                     |                               |                                         |                           |                  |            |                                |                 |
|                               |           |                              |                 |              |                    |                                              |                                                     |                               |                                         |                           |                  |            |                                |                 |
|                               |           |                              |                 |              |                    |                                              |                                                     |                               |                                         |                           |                  |            |                                |                 |
|                               |           |                              |                 |              |                    |                                              |                                                     |                               |                                         |                           |                  |            |                                |                 |
|                               |           | Government of Inc            | dia             |              |                    |                                              |                                                     |                               | ((The e                                 | anthan Award              |                  | Natio      | nal e-governa<br>ard for 2010- | nce<br>11       |
|                               | <u>e</u>  | ministry of Philance Departs | ment of revenue | 5            | MTP Mail List      | Site Map   Acces                             | sibility Statement                                  | Add to Fav                    | ourite   Help                           | Terms of Use              | ASIA Annual NULL | RUS 2011   |                                |                 |
|                               |           |                              |                 |              | Copyright © 2<br>B | 011 All rights reserv<br>lest Viewed at 1024 | ed. Directorate of Syste<br>x 768 Resolution   Inte | rms, Customs<br>rnet Explorer | and Central Excis<br>8.0-Later Versions | se New Delhi.<br>s        |                  |            |                                |                 |
|                               |           |                              |                 |              |                    |                                              |                                                     |                               |                                         |                           |                  |            |                                |                 |
|                               |           |                              |                 |              |                    |                                              |                                                     |                               |                                         |                           |                  |            |                                | 622.014         |
|                               | O Type he | ere to search                |                 | Ħ            | † 🧿 🔇              | ) 🥫 📝                                        | i 🥑 🐻                                               | ×                             | ະ 🔏 🐖                                   | - 🔽 🖉                     | 28°C             | : ^ 맏 현    | J (%) (                        | 11/6/2022       |

c) Once SEZ unit enters valid and correct IEC and GSTIN, Email ID and mobile number of the user registered at DGFT and GSTN shall be displayed to the SEZ unit.

|             | Trade Portal, CBIC  | uring buringer | bour loogt            | utill allow those t             | a wade during off bars | noschours - Under  | đ                       |                   |                 |                  |
|-------------|---------------------|----------------|-----------------------|---------------------------------|------------------------|--------------------|-------------------------|-------------------|-----------------|------------------|
| ne About Us | Quick Information   | Advisory       | Guidelines            | Useful Links                    | Single Window          | CIP CoronaVirus Tr | ade Help <sup>New</sup> | COVID-19 Measures | New Initiatives | Contact Us       |
|             |                     | Но             | me > SEZ U            | nit Registratio                 | n                      |                    |                         |                   |                 |                  |
|             |                     | S              | EZ Unit               | Registrati                      | on                     |                    |                         |                   |                 |                  |
|             |                     |                |                       | SEZ Entity de                   | etails                 |                    |                         |                   |                 |                  |
|             |                     |                |                       | Enter IEC* 038                  | 022784                 |                    |                         |                   |                 |                  |
|             |                     |                | ent<br>View Email Id, | er GSTIN* 217<br>/Mobile Number | a 20.862/01/2/2/2<br>a |                    |                         |                   |                 |                  |
|             |                     | s              | elect                 | Email Id                        | Mobile Nurr            | ber Registered a   | t                       |                   |                 |                  |
|             |                     |                | ) 20002               | nts©ankitgama.                  | com 9610485960         | DGFT               |                         |                   |                 |                  |
|             |                     |                | ) tav@a               | inkirgems.com                   | 5619495061             | GSTN               |                         |                   |                 |                  |
|             |                     | *F             | Please select a       | iny one record to               | o verify your Email-Id | & Mobile Number.   |                         |                   |                 |                  |
|             |                     |                | Generate OTP          |                                 |                        |                    |                         |                   |                 |                  |
|             |                     |                |                       |                                 |                        |                    |                         |                   |                 |                  |
| 1           | Government of India |                |                       |                                 |                        |                    | ((The cant)             | an Award Award    | oltal 🔮 Nation  | nal e-governance |

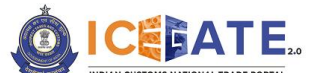

CENTRAL BOARD OF INDIRECT TAXES & CUSTOMS

d) SEZ Unit needs to select one record for the purpose of OTP based validation on Email and mobile number, and click on Generate OTP.

Please note that all further communications regarding Registration and susbequent filing and operations, shall be done on the selected mobile number and email ID.

For instance in the below screen, SEZ unit has selected contact details registered at DGFT, therefore OTP shall be shared on Email ID and Mobile number registered at DGFT.

| सत्यमेव जय | ice          | ate Portal CEIC         |                     |                                        |                        |                 | -                                 | NE.                       | Y.              | ATO                 |
|------------|--------------|-------------------------|---------------------|----------------------------------------|------------------------|-----------------|-----------------------------------|---------------------------|-----------------|---------------------|
| Latest:    | ent. Such us | ers could be blocked du | uring business hour | s. Icegate will allow then             | n to work during off b | ousiness hours. | *Under Sea Cargo Manif            | est and Transhipment Regu | latior Last Upd | ated : May 10, 2023 |
| Home       | About Us     | Quick Information       | Advisory Guid       | delines Useful Links                   | Single Window          | CIP Coro        | naVirus Trade Help <sup>New</sup> | COVID-19 Measures         | New Initiatives | Contact Us          |
|            |              |                         | Home :              | <ul> <li>SEZ Unit Registrat</li> </ul> | ion                    |                 |                                   |                           |                 |                     |
|            |              |                         | SEZ                 | Unit Registra                          | tion                   |                 | A 5 64 50 50 50                   |                           |                 |                     |
|            |              |                         |                     | SEZ Entity                             | details                |                 |                                   |                           |                 |                     |
|            |              |                         |                     | Enter IEC*                             | 380042684              |                 |                                   |                           |                 |                     |
|            |              |                         | View                | Enter GSTIN*                           | per                    |                 |                                   |                           |                 |                     |
|            |              |                         | Select              | Email Id                               | Mobile N               | umber Reg       | istered at                        |                           |                 |                     |
|            |              |                         |                     | accounts@ankitgon                      | 100918M019E            | DGF             | ſ                                 |                           |                 |                     |
|            |              |                         |                     | tav@ankirgems.com                      | 5019495961             | GST             | 4                                 |                           |                 |                     |
|            |              |                         | *Please             | select any one record                  | to verify your Email   | I-Id & Mobile   | Number.                           |                           |                 |                     |
|            |              |                         | Gener               | rate OTP                               |                        |                 |                                   |                           |                 |                     |
|            | 187          | Government of India     |                     |                                        |                        |                 | ((The capit                       | Award Award               | OCH 🔮 Natio     | nal e-governance    |

e) SEZ Unit shall enter the OTPs sent on both Email ID and mobile number for verification and click on Verify OTP.

|                     |                                                       |              |                   |                               |                     |         | -                                 | HAR.                       | *                              | AAA                                  |    |
|---------------------|-------------------------------------------------------|--------------|-------------------|-------------------------------|---------------------|---------|-----------------------------------|----------------------------|--------------------------------|--------------------------------------|----|
| Latest: of Coronavi | rus (COVID-19) outbreak                               | , we at ICEG | ATE are closely r | nonitoring the re             | ecent developments. | ICEGAT  | E commits to provide 24*7 seamles | s support to trade and has | adv: Last Upd                  | ated : May 10, 202                   | 23 |
| Home About Us       | Quick Information                                     | Advisory     | Guidelines        | Useful Links                  | Single Window       | CIP     | CoronaVirus Trade Help New        | COVID-19 Measures          | New Initiatives                | Contact Us                           |    |
|                     |                                                       | S            | EZ Unit I         | nit Registratio<br>Registrati | on                  |         |                                   |                            |                                |                                      |    |
|                     |                                                       |              |                   |                               | SEZ Reg             | istrati | on OTP Verification               |                            |                                |                                      |    |
|                     |                                                       | *            | Please enter th   | e OTP which is                | sent on your select | ed Ema  | ill Id- tax@ankitgems.com and     | Mobile Number - 30104      | 93951.                         |                                      |    |
|                     |                                                       |              |                   | Enter OT                      | Enter OIP sent o    | Numbe   | * 166929                          |                            |                                |                                      |    |
|                     |                                                       |              | Verify OTP        | Resend OTP                    |                     |         |                                   |                            |                                |                                      |    |
|                     |                                                       |              |                   |                               |                     |         |                                   |                            |                                |                                      |    |
|                     |                                                       |              |                   |                               |                     |         |                                   |                            |                                |                                      |    |
| 2                   | Government of India<br>Ministry of Finance Department | t of Revenue |                   |                               |                     |         | ((The can b                       | South Asia 2011            | och<br>gital Aw<br>AWAROS 2011 | nal e-governance<br>vard for 2010-11 |    |

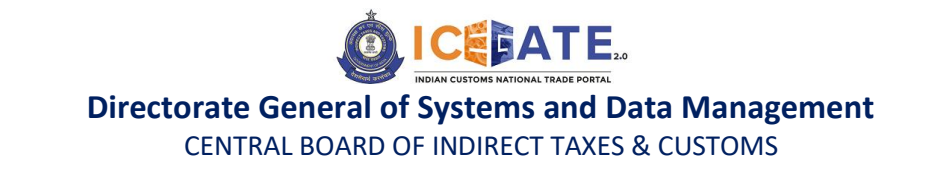

f) If OTP is verified successfully, SEZ Unit shall be asked to complete the Registration. SEZ unit shall then click on Proceed to Registration.

|                                                                         | 10.13.16.2 \$5%<br>Email Id and Mobile Number verified successfully.Please proceed to<br>complete registration.                                                                                                    |                                                               |
|-------------------------------------------------------------------------|----------------------------------------------------------------------------------------------------|---------------------------------------------------------------|
| Latest: oments. ICEGATE commits to provide 24*7 seamless support to tra | ade and has advanced business continuity plans to minimize disruptions to o                                                                                                    | ar business operations during thi Last Updated : May 10, 2023 |
| Home About Us Quick Information Advisory Guidelines                     | Useful Links Single Window CIP CoronaVirus Trade Help                                                                                                    | COVID-19 Measures New Initiatives Contact Us                  |
| Home > SEZ Unit R<br>SEZ Unit R<br>"Please enter the<br>Werdy OTP R     | It Registration  egistration  SPlease waitLIP Verification  OTP which is sent on your selected Email Id- Exceeded and and Enter OTP sent on Email* Enter OTP sent on Mobile Number*  Enter OTP sent on Mobile Number*  Itess29  Itess29  Ites | Mobile Number - Colorado Ada                                  |
| Government of India<br>Ministry of Finance Department of Revenue        | Cheman                                                                                                    | Award Agrowance                                               |

g) SEZ Unit will be redirected to SEZ registration form. Entity name, Entity PAN, Mobile Number, Email ID and GSTIN number are pre-populated and non-editable fields. The remaining fields are to be filled by the SEZ unit.

|                                   | SEZ Entity details                                                      |                 |                                          |
|-----------------------------------|-------------------------------------------------------------------------|-----------------|------------------------------------------|
| Entity/Company Name               | ANKIT GEMS PRIVATE L                                                    | IM *Same as PAN | Card Name                                |
| Entity/Company PAN                | AAJCA4305Q                                                              | *e.g. ABCPD12   | 234A                                     |
| Mobile Number                     | 9013495301                                                              | *e.g. 98100000  | 00                                       |
| Email ID                          | usz@ankitgeniszcon                                                      | *e.g. rajiv@gm  | ail.com                                  |
| GSTIN                             | LTAAJCA4365Q1ZC                                                         | *e.g. 29GGGG    | G1314R9Z6                                |
| Primary Address & PIN             | e.g. A-111, CR Park                                                     | e.g. 110000     | * + -                                    |
| City                              |                                                                         | *e.g. New Delh  | i i i i i i i i i i i i i i i i i i i    |
| State Please Select State 🗸 *     |                                                                         |                 |                                          |
| SEZ Port Code                     | INGNC6                                                                  | *               |                                          |
| Letter of Authorization (LOA)     | Choose File No file                                                     | chosen          | * PDF file of Size 500 KB to be accepted |
| LOA Number                        |                                                                         | *LOA number s   | should not contain any spaces            |
| Date of Issuance of LOA           |                                                                         |                 |                                          |
| Validity Date of LOA              |                                                                         | Validity Da     | te of LOA should match bond expiry date  |
| Issuing authority name for LOA    |                                                                         | *               |                                          |
| Issuing authority address for LOA |                                                                         | *               |                                          |
| LOA Registration Purpose *        | <ul> <li>Manufacturing</li> <li>Trading</li> <li>Warehousing</li> </ul> |                 |                                          |

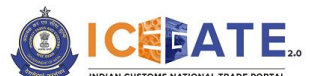

CENTRAL BOARD OF INDIRECT TAXES & CUSTOMS

|                                                                  | LOA Negistration Furpose                                                           | - rrading                                                                                                    |
|------------------------------------------------------------------|------------------------------------------------------------------------------------|----------------------------------------------------------------------------------------------------|
|                                                                  |                                                                                    | □ Warehousing                                                                                                    |
|                                                                  |                                                                                    | Bond Details                                                                                                    |
|                                                                  | Bond Amount                                                                        | ×                                                                                                    |
|                                                                  | Bond Issue Date                                                                    |                                                                                                    |
|                                                                  | Bond Expiry Date                                                                   | *Bond Expiry Date should match Validity Date of LOA                                                                                       |
|                                                                  | BG percentage                                                                      | 0 *                                                                                                    |
|                                                                  | De                                                                                 | tails of Authorized Person                                                                                                    |
|                                                                  | Name of the person                                                                 | *Same as PAN Card Name                                                                                                    |
|                                                                  | PAN Number                                                                         | * e.g. ABCPD1234A                                                                                                    |
|                                                                  | Self-attested scanned colored copy of PAN                                          | Choose File No file chosen *PDF file of Size 500 KB to be accepted                                                                        |
|                                                                  | Scanned color copy of Authorization letter from<br>Authorized person from SEZ Unit | Choose File No file chosen *PDF file of Size 500 KB to be accepted                                                                        |
|                                                                  | Authorization Letter Issue Date                                                    |                                                                                                    |
|                                                                  | Digital Certificate                                                                | * Click here to upload DS<br>Click here to download guidelines for Java setup for DSC Upload<br>Click here to download FAQs on DSC upload |
|                                                                  | Declaration: I agree to the correctness of information pro-                        | ovided by me. This information pertains to me.                                                                                            |
|                                                                  | Submit                                                                             |                                                                                                    |
|                                                                  |                                                                                    |                                                                                                    |
| Government of India<br>Ministry of Finance Department of Revenue |                                                                                    | Che cost Data Award South Asia 2010                                                                                                    |

# h) Points to be noted by SEZ units while filling the SEZ Registraiton form

- Mandatory fields are marked in (\*)
- In case multiple addresses to be added, (+) button can be used. Please Primary address and Pin are mandatory, additional address and Pin are not mandatory.
- Bond Expiry date is to be same as Validity date of LOA
- BG percentage under Bond Details has been set to 0 and is non-editable during SEZ Registration.
- LOA number should be unique for every SEZ Registration. Only one registration shall be allowed for one IEC, one GSTN and one LOA number.
- Link for guidelines for DSC upload and System /Java setup for the DSC are provided in the SEZ registration form itself.
- i) Once all details are filled, SEZ user shall click on the Submit button. Registration request will be submitted for approval of aligned SEZ Officer at the port and subequent system validation of provided details at Customs end. A reference number is generated which is displayed on the screen and also shared with the SEZ unit on email.

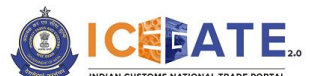

**CENTRAL BOARD OF INDIRECT TAXES & CUSTOMS** 

| Latest: | *        | Attention: ICEGATE con                           | nmon enquir           | y services are | available at Ho                        | me > Public Enq                                     | uiries. For details cli                                                       | ck here . 🔹 *                                    | eSANCHIT :-                                            | For the Step-by-Step Procedure Gu  | ide f Last Updated :                | Nov 6, 2022     |
|---------|----------|--------------------------------------------------|-----------------------|----------------|----------------------------------------|-----------------------------------------------------|-------------------------------------------------------------------------------|--------------------------------------------------|--------------------------------------------------------|------------------------------------|-------------------------------------|-----------------|
| lome    | About Us | Quick Information                                | Advisory              | Tutorials      | Guidelines                             | Useful Links                                        | Single Window                                                                 | CIP New                                          | Manthan                                                | CoronaVirus Trade Help New         | COVID-19 Measures                   | New Initiatives |
|         |          |                                                  |                       | Home > SI      | -7 Unit Regis                          | tration                                             |                                                                               |                                                  |                                                        |                                    |                                     |                 |
|         |          |                                                  |                       |                |                                        |                                                     |                                                                               |                                                  |                                                        |                                    |                                     |                 |
|         |          |                                                  |                       | SEZ Ur         | nit Regist                             | tration                                             |                                                                               |                                                  |                                                        |                                    |                                     | _               |
|         |          |                                                  |                       |                | /our regi                              | stration                                            | equest has                                                                    | heen s                                           | ubmitte                                                | ed successfully and                | vou will be                         |                 |
|         |          |                                                  |                       | intin          | nated by                               | e-mail a                                            | s soon as yo                                                                  | our reg                                          | istratio                                               | n is approved by th                | e competent                         |                 |
|         |          |                                                  |                       | auth           | ority.You                              | ı will rece                                         | eive the res                                                                  | ponse i                                          | nail wit                                               | thin 72 hours. Pleas               | e note the                          |                 |
|         |          |                                                  |                       | reter          | ence nu                                | mber - KE                                           | Q100//593                                                                     | 000400                                           | ,                                                      |                                    |                                     |                 |
|         |          |                                                  |                       |                |                                        |                                                     |                                                                               |                                                  |                                                        |                                    |                                     |                 |
|         |          |                                                  |                       |                |                                        |                                                     |                                                                               |                                                  |                                                        |                                    |                                     |                 |
|         |          |                                                  |                       |                |                                        |                                                     |                                                                               |                                                  |                                                        |                                    |                                     |                 |
|         |          |                                                  |                       |                |                                        |                                                     |                                                                               |                                                  |                                                        |                                    |                                     |                 |
|         |          | Government of Ind<br>Ministry of Finance Departm | ia<br>tent of Revenue |                |                                        |                                                     |                                                                               |                                                  | (The co                                                | Santhan Award                      | National e-govern<br>Award for 2010 | ance<br>-11     |
|         |          |                                                  |                       | 5              | MTP Mail List  <br>Copyright © 20<br>B | Site Map   Accession 11 All rights reserved at 1024 | ssibility Statement  <br>ed. Directorate of Syste<br>x 768 Resolution   Inter | Add to Favou<br>ms, Customs a<br>net Explorer 8. | Irite   Help  <br>nd Central Excis<br>0-Later Versions | Terms of Use<br>se New Delhi.<br>s |                                     |                 |

 j) When request is approved by the SEZ officer and system validations are successfully done at Customs end, SEZ unit shall be notified of the successful registration through email and SMS.

Sample email for successful SEZ registration on ICEGATE is provided below for reference

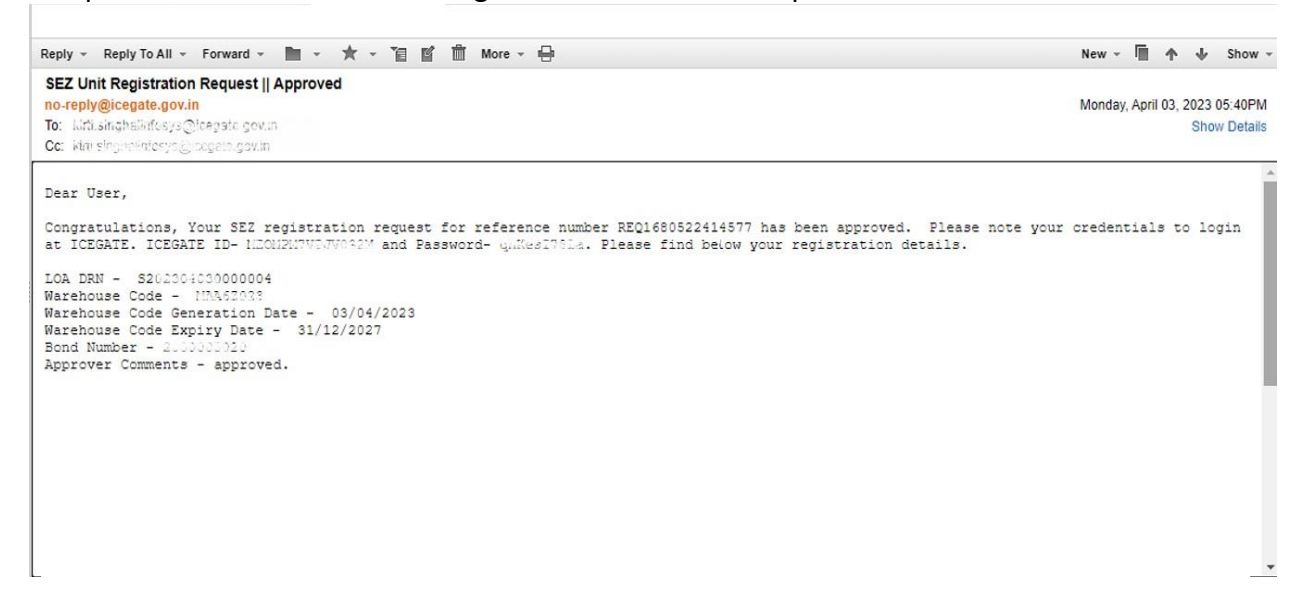

k) If SEZ Registration request is rejected by the SEZ officer or system validation fails for the provided details, SEZ Units shall be notified of the rejection via email. In this case, a fresh registration shall be done by the SEZ Units. Please note that the SEZ registration shall be auto rejected by the system if uploaded LOA document is not digitally signed.

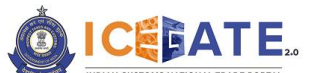

CENTRAL BOARD OF INDIRECT TAXES & CUSTOMS

- <u>Rejection by SEZ officer</u>: If the request is rejected by the SEZ officer, the comments provided by the SEZ officer shall be provied to the SEZ Unit in the rejection email. SEZ Unit may refer to the comments provided by the SEZ officer and submit a fresh registration request.
- <u>System validation failure:</u> If the request is rejected due to system validation, error code provided by the system shall be provided to the SEZ Unit in the rejection email. SEZ Unit may refer to the below list of error code and description in case of system validation failure and submit a fresh registration request.

| ERROR |                                                                 |
|-------|-----------------------------------------------------------------|
| CODE  | ERROR DESCRIPTION                                               |
| 01    | Duplicate request ID                                            |
| 02    | No records found in address and bond tables                     |
| 03    | Sez unit already registered                                     |
| 04    | Invalid IEC code                                                |
| 05    | Invalid PAN for the given IEC                                   |
| 06    | Invalid GSTIN                                                   |
| 07    | Invalid PAN for the given GSTIN                                 |
| 08    | Invalid sez port code                                           |
| 09    | Entity Name is declared null                                    |
| 10    | Sez Unit no is not null. It should null for fresh message       |
| 11    | Duplicate primary address record in address details             |
| 12    | Primary address not found                                       |
| 13    | Duplicate LOA found( more than one record in LOA-BOND details   |
| 14    | Registration purpose is declared null                           |
| 15    | Invalid Registration Purpose                                    |
| 21    | IEC in address not matching with IEC in control table           |
| 22    | address or city or state or pin is null in address details      |
| 31    | LOA number is already registered with SEZ unit                  |
| 32    | BOND IEC/GSTIN not match with master IEC/GSTIN                  |
| 33    | IRN number declared as null                                     |
| 34    | IRN invalid                                                     |
| 35    | BOND AMOUNT is declared as zero or null                         |
| 36    | BOND_NO_NEW should be null but declared                         |
| 37    | BOND Issue date declared as null                                |
| 38    | Bond expiry date is null or not matching with loa expiry date   |
|       | LOA_DOC_NAME OR LOA_NUMBER OR LOA_ISSUE_DATE OR LOA_EXP_DATE OR |
| 39    | AUTHORITY_ADD declared as null                                  |
| 40    | BG percent is greater than zero                                 |
| 77    | Application Internal error                                      |
| 88    | Refer Error Code 11 & 12                                        |
| 99    | Refer Error Code 13                                             |

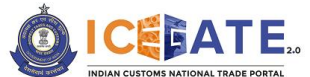

CENTRAL BOARD OF INDIRECT TAXES & CUSTOMS

For any further queries or help kindly contact ICEGATE Helpdesk Team on icegatehelpdesk@icegate.gov.in or 1800-3010-1000